# How to Apply to Iowa Western

Purpose: This is a step-by-step guide for prospective students who are completing an application for admissions to Iowa Western.

## Step One: Locate the application

Go to www.iwcc.edu.

#### Click on "Apply Now" in the upper left corner.

| I Home - Iowa Western Comm 🛛 🗙 🕂                                                                                                    |                                        |                                                                  |                                                                                                    |                                                                                                    | v = 0               |
|----------------------------------------------------------------------------------------------------|----------------------------------------|------------------------------------------------------------------|----------------------------------------------------------------------------------------------------|----------------------------------------------------------------------------------------------------|---------------------|
| $\leftrightarrow$ $\rightarrow$ $C$ $\triangleq$ iwcc.edu                                                                                                    |                                        |                                                                  |                                                                                                    | <i>È</i> ☆                                                                                                    | 🕈 🔲 😩 Update        |
| E ComPsych Corpor                                                                                                    |                                        |                                                                  |                                                                                                    |                                                                                                    | All Bookma          |
| FRIENDS & ALUMNI CONTINUING EDUCATION BUSINESS & COMM                                                                                                    | UNITY EDUCATION HIGH SCHOOL: COLLEGE E | EARLY START                                                      |                                                                                                    | SEARCH                                                                                                    | 🔍 ROC Sign In (2)   |
| APPLY NOW ADMISSIONS -                                                                                                    | ACADEMICS -                            | STUDENTS <del>-</del>                                            | About 🗸                                                                                                    | IOWA                                                                                                    | WESTERN             |
|                                                                                                    |                                        |                                                                  |                                                                                                    |                                                                                                    |                     |
|                                                                                                    |                                        |                                                                  |                                                                                                    |                                                                                                    |                     |
| 🗱 Student Account Login x +                                                                                                    |                                        |                                                                  |                                                                                                    |                                                                                                    | ~ - © X             |
| ← → C                                                                                                    |                                        |                                                                  |                                                                                                    | 臣 女                                                                                                    | * 🛛 😩 Update 🗄      |
| E ComPsych Corpor                                                                                                    |                                        |                                                                  |                                                                                                    |                                                                                                    | All Bookmarks       |
|                                                                                                    | OUNT APPLY ONLINE ON-CAMPUS EVE        | ENTS                                                             |                                                                                                    |                                                                                                    |                     |
|                                                                                                    |                                        | Second Second                                                    |                                                                                                    |                                                                                                    |                     |
|                                                                                                    | and the second second                  |                                                                  | the second                                                                                                    |                                                                                                    |                     |
|                                                                                                    |                                        |                                                                  | £ S                                                                                                    |                                                                                                    |                     |
| and a strange to                                                                                                    | Studor                                 | at Account Lo                                                    | ain                                                                                                    | If you have never                                                                                                    |                     |
|                                                                                                    | First tim                              | logging in? Create an account!                                   | gin                                                                                                    |                                                                                                    |                     |
| State of the state of the state | Email                                  | 0.0000.00                                                        | 1000                                                                                                    | applied to IWCC.                                                                                                    |                     |
| and the second second                                                                                                    |                                        |                                                                  | 5.8                                                                                                    |                                                                                                    | ALL STORY WATER AND |
| If you have applied                                                                                                    |                                        |                                                                  | and the second second s | and the state of the state of t | - Tomas             |
| If you have applied                                                                                                    | Password                               |                                                                  |                                                                                                    |                                                                                                    |                     |
| to IWCC before.                                                                                                    |                                        |                                                                  | show                                                                                                    | No. of the owner of the owner of the owner of the owner of the owner of the owner owner owner owner owner owner                                                                                                    |                     |
|                                                                                                    |                                        |                                                                  |                                                                                                    | - Le House of the second                                                                                                    | Solar anti-         |
|                                                                                                    | Domombas Ma                            | Forgot                                                           | t your password?                                                                                                    |                                                                                                    | and the second      |
|                                                                                                    | Are you signed in from                 | n a public computer?                                             |                                                                                                    |                                                                                                    |                     |
|                                                                                                    |                                        |                                                                  |                                                                                                    |                                                                                                    |                     |
| and a set of the set of the set o | Ret                                    | urning Student Login                                             |                                                                                                    | a and a Mar state                                                                                                    | and the second      |
|                                                                                                    | lowa<br>2700 Coll                      | Western Community College<br>lege Rd, Council Bluffs, Iowa 51503 | 14                                                                                                    | Contraction of the                                                                                                    | Star Contraction    |
| 1 - CONTRACTOR                                                                                                    | 1.800.43                               | 32.5852   admissions@iwcc.edu                                    |                                                                                                    | the same wall                                                                                                    | and the second      |
| S. S. Station                                                                                                    | AND MARK                               | Contraction of the second                                        | The second second second                                                                                                    |                                                                                                    | the second second   |
| A Contraction of the second                                                                                                    |                                        | ~ 334 V                                                          | A. antim                                                                                                    | diffe a                                                                                                    | annester and some   |

Note: If you are returning student, this is not the log-in to your Reiver Online Campus (ROC) account.

## Step Two: Create student account

Note: Asterisk (\*) information is required.

#### Section One – Contact Information

| 🗱 Create An Account                                   | < +                                                                                           |                                                                                  |                                                                                                    |
|-------------------------------------------------------|-----------------------------------------------------------------------------------------------|----------------------------------------------------------------------------------|----------------------------------------------------------------------------------------------------|
| $\leftrightarrow$ $\rightarrow$ $C$ $\triangleq$ iwcc | elluciancrmrecruit.com/Apply/Account/Create                                                   |                                                                                  | <u> </u>                                                                                                    |
| F ComPsych Corpor                                     |                                                                                               |                                                                                  |                                                                                                    |
| iowa west                                             | ERN STUDENT ACCOUNT LOGIN CREATE ACCOUN                                                       | APPLY ONLINE ON-CAMPUS EVENTS                                                    |                                                                                                    |
|                                                       | Create Student Account                                                                        |                                                                                  |                                                                                                    |
| [No Title]                                            | Contact Information First Name / Given Name *  Email Address *  Cell Phone Number *           | Last Name / Surname *                                                            | <ul> <li>Use personal email</li> <li>This will be used as your<br/>log-in for the Admissions<br/>Application in the future</li> </ul> |
|                                                       | lowa Western uses text messaging, also known as SMS, to<br>upon receiving your first message. | connect with students regarding application status, financial aid deadlines, and | event information. Message and data rates may apply. An opt-out option will be provided                                               |

#### Section Two – Address Information

|                                        | ~              |   |
|----------------------------------------|----------------|---|
| Address Line 1 *                       |                |   |
| Street address or P.O. Box             |                |   |
|                                        |                | ] |
| Address Line 2                         |                |   |
| Apartment, suite, building, floor, etc |                |   |
|                                        |                |   |
| City *                                 | State/Province |   |
|                                        |                | ~ |
| ZID/Destal Cada                        |                |   |
|                                        |                |   |
|                                        |                |   |

#### Section Three – Student Information

Please choose the student type that best describes you:

- New Student Brand new to IWCC and never attended college before but may have taken some college credits in high school (this option is for US Citizen/Resident only)
- Returning Student Previously attend IWCC, not while in high school, but has not registered for classes within the last semester
- Transfer Student Has attended another college, not while in high school, and plans to complete a degree at IWCC
- International Student International student looking to complete a degree or certification at IWCC and is required to obtain an F1 or M1 student visa to study in the United States
- High School Student Plans to take college classes while still enrolled in high school
- Visiting Student Plans to only take one or more courses that will transfer and are regularly enrolled at another college or university. Not eligible for financial aid
- Adjunct Student Seeking personal or professional development, with no intention of earning a degree

| The following best describes me: |  |
|----------------------------------|--|
| ~                                |  |
| Intended Start Term *            |  |
|                                  |  |
|                                  |  |

Note: For more information on Student Types, go to <u>www.iwcc.edu/admissions</u>.

#### Section Four – Account Information

| Account Information |                    |
|---------------------|--------------------|
| Password *          | Confirm Password * |
|                     |                    |
| Create Account      |                    |

Note: The email address and the password you create will be used to log back into your application of admissions.

# Step Three: Verify your email

An access code will be sent to the personal email that you used to create your account. Use that access code to verify your email.

|                                                                                                    | Complete Your Login |  |  |  |  |
|----------------------------------------------------------------------------------------------------|---------------------|--|--|--|--|
| Access Code †                                                                                                |                     |  |  |  |  |
| * An access code has been sent to your email. If you do not see it in your inbox,<br>check your spam folder. |                     |  |  |  |  |
|                                                                                                    | Submit              |  |  |  |  |
| Resend Access Code                                                                                           |                     |  |  |  |  |
|                                                                                                    |                     |  |  |  |  |

WAIT! You have not completed your application yet!

## Step Four: Complete your application

Click "Create a New Application".

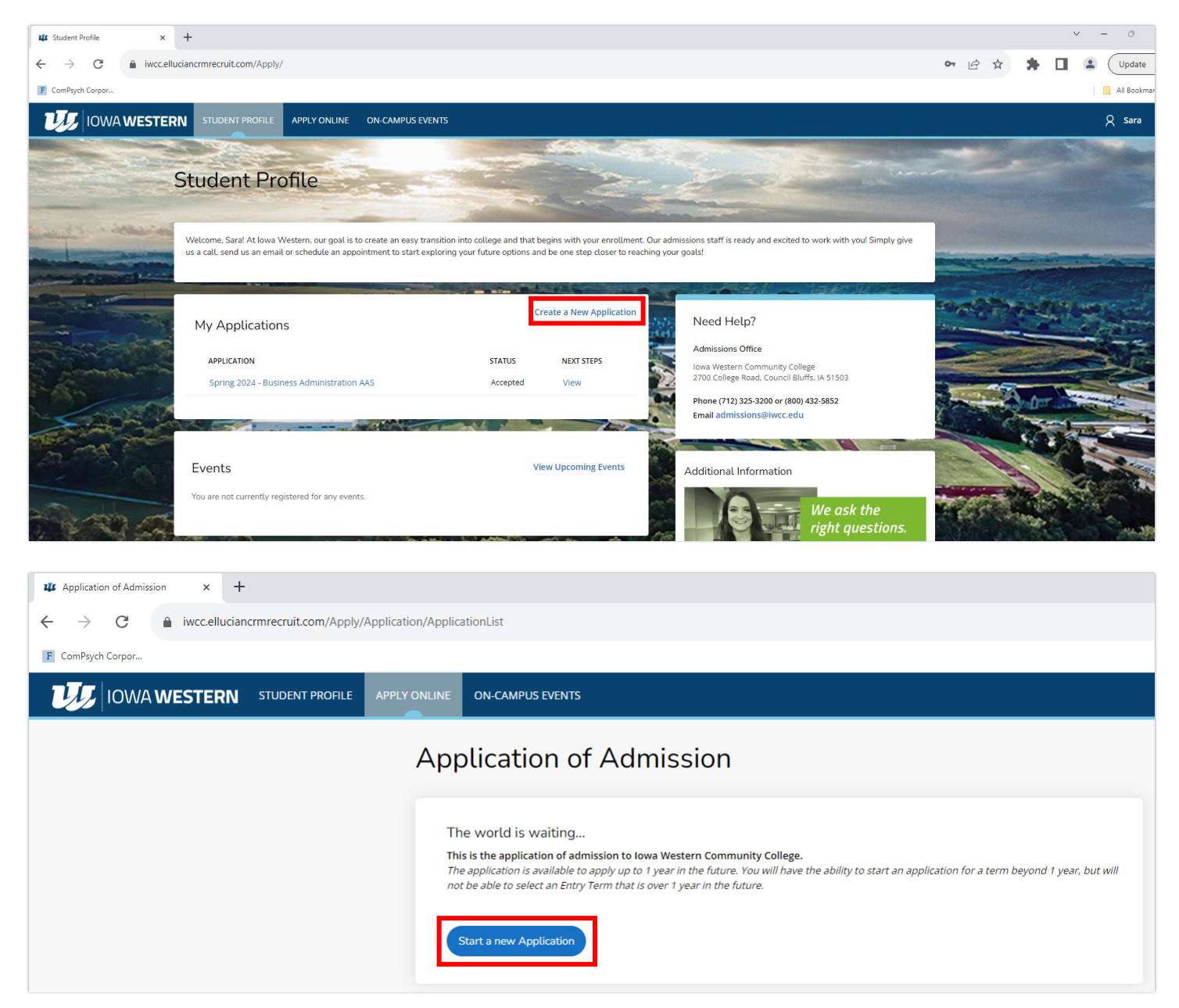

Note: Fill out the information for the following sections.

#### Section One – Personal

| Fal    | Fall 2024 - Audio Engineering AAS |                    |                   |                       |                     |  |         |
|--------|-----------------------------------|--------------------|-------------------|-----------------------|---------------------|--|---------|
| Review | y Supp                            | lemental Items & [ | Documents         |                       |                     |  |         |
|        |                                   |                    |                   |                       |                     |  | 🖨 Print |
| P      | ersonal                           | Student Plans      | Education History | Supporter Information | Writing & Signature |  |         |

- Basic Information
- Permanent Home Address
- Current Address (if different than your permanent home address)
- Contact Information
- Citizenship
- Optional Additional Information (Ethnicity, Race, Accommodations)
- Confirm Study Type (new, returning, transfer, international, high school, visiting, or adjunct)

Click "Save Application" if you must leave and come back or click "Save & Continue" to move to the next section.

#### Section Two – Student Plans

| Fall 20           | Fall 2024 - Audio Engineering AAS |                   |                       |                     |  |         |
|-------------------|-----------------------------------|-------------------|-----------------------|---------------------|--|---------|
| <u>Review</u> Sup | oplemental Items & E              | Documents         |                       |                     |  |         |
| _                 |                                   |                   |                       |                     |  | 🖨 Print |
| Personal          | Student Plans                     | Education History | Supporter Information | Writing & Signature |  |         |

- Academic Plans (Program, Entry Term, Location, Course Load, Online, Transfer)
- Financial Aid
- Additional College Plans (Housing, Employment, Veteran Status)
- Campus Activities (Clubs, Cheer, Dance, Esports, Music, Intramural Sports, Theatre, TRiO, and/or Vocal Music)

#### Section Three – Education History

| Fall 2024 - Audio Engineering AAS |                   |                       |                     |  |         |
|-----------------------------------|-------------------|-----------------------|---------------------|--|---------|
| Review Supplemental Items &       | Documents         |                       |                     |  |         |
|                                   |                   |                       |                     |  | 🖨 Print |
| Personal Student Plans            | Education History | Supporter Information | Writing & Signature |  |         |

- High School Information
  - High School you attended.

Note: If your high school is not in our search, click "School Not Found" and type the school information into the "Unlisted School Name and Address" box.

- Date attended from (when you started at that high school)
- o Date attended to (when you graduated or when your anticipated graduation date it)
- College Credit: If you have taken classes at another college, you will want to let us know that information.

Note: All high school and/or college transcripts will need to be submitted to admissions.

#### Section Four – Supporter Information

This section is only required if you select "**Yes**", you would like to provide info about a supporter. By providing this information, your supporter will receive general updates and information from the college.

|                                   |                                   |                                   |                                            |                                       | 🖨 Print                         |
|-----------------------------------|-----------------------------------|-----------------------------------|--------------------------------------------|---------------------------------------|---------------------------------|
| Personal                          | Student Plans                     | Education History                 | Supporter Information                      | Writing & Signature                   |                                 |
| Dur goal is to k<br>leadlines and | eep your and your s<br>reminders. | upporters informed! By            | providing your supporter's info            | ormation, we have the ability to send | information regarding important |
| A support                         | orter is some<br>er section sh    | one that may be<br>ould NOT inclu | e involved in helpin<br>de your name as th | g you make decisions a<br>e student.  | bout college. This              |
| Would you li                      | ke to provide info al             | oout a supporter? *               |                                            |                                       |                                 |
| First Name *                      |                                   |                                   | Last Name *                                |                                       |                                 |
| Home Phone                        | *                                 |                                   | Email Address *                            |                                       |                                 |
| Would you li<br>supporter?        | ke to provide info at             | pout another                      |                                            |                                       |                                 |
|                                   |                                   | ~                                 |                                            |                                       |                                 |
| Previous                          | Page Save A                       | Application Save                  | & Continue                                 |                                       |                                 |

#### Section Five – Writing & Signature

| Fall 20            | all 2024 - Audio Engineering AAS |                   |                       |                     |         |
|--------------------|----------------------------------|-------------------|-----------------------|---------------------|---------|
| <u>Review</u> Supp | lemental Items & D               | ocuments          |                       |                     |         |
|                    |                                  |                   |                       |                     | 🖨 Print |
| Personal           | Student Plans                    | Education History | Supporter Information | Writing & Signature |         |

- Emergency Contact Information
- Decision Factors How did you hear about Iowa Western?
- Authorization and Certification (read everything you consenting to)
  - o Use of Funds
  - o Satisfactory Academic Progress
  - Confirmation of information
- Signature

## Step Five: Review, Edit, and Submit your application

#### Click "Preview Before Submission".

| Previous Page Save Application | Preview Before Submission | Submit Application |
|--------------------------------|---------------------------|--------------------|
|--------------------------------|---------------------------|--------------------|

Note: If there are any mistakes, the system will let you know and you can go back and fix them.

| Fall 2024 - Audio Engineering AAS |                                                                                                    |         |  |
|-----------------------------------|----------------------------------------------------------------------------------------------------|---------|--|
| view Supp                         | lemental Items & Documents                                                                                                    |         |  |
|                                   |                                                                                                    |         |  |
|                                   |                                                                                                    | 🗎 Print |  |
| Please<br>Please                  | e select a school or specify information about an unlisted school. ( <u>High School, Unlisted School Name and Addre</u><br>e select a school or specify information about an unlisted school. ( <u>College</u> ) | SS) X   |  |

**Review** application. Ensure that everything in the application is correct.

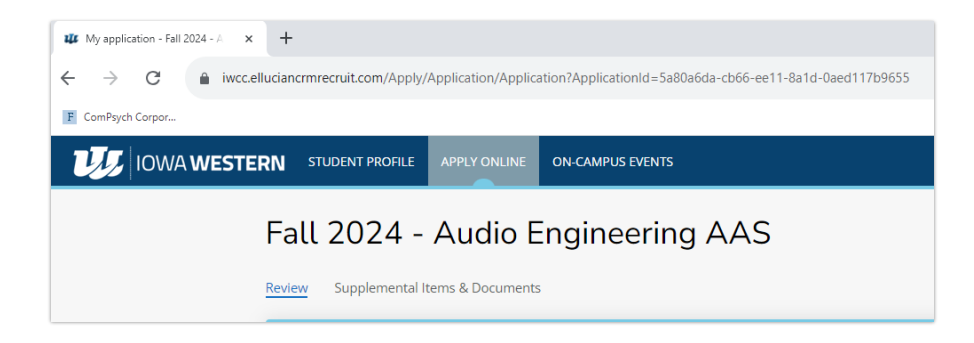

Submit application. Once your application is correct and complete, you can click "Submit Application".

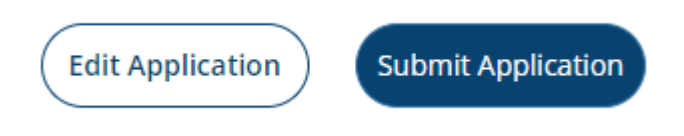

### Step Six: Check the status

Note: You will receive an acceptance email right away.

Check the status of your application by clicking on the application you completed.

| y Applications                    | Create a New Application |            |
|-----------------------------------|--------------------------|------------|
| APPLICATION                       | STATUS                   | NEXT STEPS |
| Fall 2024 - Audio Engineering AAS | Submitted                | View       |
|                                   |                          |            |

Click on "Acceptance Decision Letter" to access your acceptance letter anytime.

| Fall 2024 - Audio Engineering AAS |                |                 |  |  |  |
|-----------------------------------|----------------|-----------------|--|--|--|
| Review Supplemental Item          | ns & Documents | ision Letter    |  |  |  |
| STATUS                            | DATE           | DECISION LETTER |  |  |  |
| Accepted                          | 10/9/2023      | Download        |  |  |  |
|                                   |                |                 |  |  |  |

#### Other Resources:

Admissions Checklist – <u>https://www.iwcc.edu/admissions/</u>

Contact your Advisor – https://www.iwcc.edu/admissions/advisors/

New Student Registration – <u>https://www.iwcc.edu/admissions/nsr/</u>